Примеры использования Lpcie SDK для работы с модулями E16, E-502 и L-502

Таблица 1. Ревизии теккущего документа

1.0.0 20.05.2025 Первая версия данного документа

# Оглавление

| 1 | Вве                 | дение                                           | 3        |
|---|---------------------|-------------------------------------------------|----------|
| 2 | Инт                 | сеграция библиотеки и подключение к модулю      | 4        |
|   | 2.1                 | Добавление SDK в проект                         | 4        |
|   | 2.2                 | Подключение по USB/PCI-Express                  | 6        |
|   |                     | 2.2.1 Подключение по серийному номеру           | 6        |
|   |                     | 2.2.2 Автоматическое получение серийных номеров | 7        |
|   | 2.3                 | Подключение по Ethernet                         | 8        |
|   |                     | 2.3.1 Подключение по IP адресу                  | 8        |
|   |                     | 2.3.2 Поиск устройств в локальной сети          | 8        |
|   | 2.4                 | Поиск и подключение с помощью записей устройств | 10       |
| 3 | Нас                 | тройка параметров молуля                        | 13       |
|   | 3.1                 | Логические каналы                               | 13       |
|   | 3.2                 | Установка частот и синхронных потоков           | 14       |
| 1 | Bur                 |                                                 | 17       |
|   | <b>DBIE</b><br>// 1 | Аснихронний вивол                               | 17       |
|   | 7.1                 | Асипаропный вывод                               | 17       |
|   |                     | 4.1.1 Цифровие виходи                           | 17       |
|   | 12                  |                                                 | 18       |
|   | 4.2                 | 4.2.1 Потог                                     | 10       |
|   |                     | 4.2.1 Horok                                     | 10<br>72 |
|   |                     | 4.2.2 Циклический буфер                         | 23       |
| 5 | Вво                 | д данных: АЦП и цифровые входы                  | 25       |
|   | 5.1                 | Асинхронный ввод                                | 25       |
|   |                     | 5.1.1 Аналого-цифровой преобразователь          | 25       |
|   |                     | 5.1.2 Цифровые входы                            | 26       |
|   | 5.2                 | Синхронный ввод                                 | 26       |
|   |                     | 5.2.1 Поток                                     | 26       |

# Глава 1

# Введение

Настоящий документ содержит практические примеры работы с библиотекой L-502/E-502/E16 SDK, предназначенной для разработки программного обеспечения для работы с модулями E16, E-502 и L-502.

Цель документа — продемонстрировать базовые сценарии использования SDK на нескольких языках программирования (C/C++, C#, Python) и помочь разработчикам быстро приступить к работе с оборудованием.

Важные уточнения:

- 1. Документ не заменяет официальную документацию за полным описанием функций и API обращайтесь к:
  - «Руководству программиста L-502/E-502/E16»
  - «Руководству пользователя модулей E16<sup>1</sup>/E-502/L-502
- 2. Примеры носят ознакомительный характер и должны быть расширены под конкретные задачи.

Данные примеры будут полезны инженерам, исследователям и разработчикам, впервые работающим с продуктами фирмы L-Card.

<sup>&</sup>lt;sup>1</sup>Для Е16 руководства пользователя еще нет, можно воспользоваться руководством для Е-502

# Глава 2

# Интеграция библиотеки и подключение к модулю

### 2.1. Добавление SDK в проект

Перед началом работы с модулями нужно добавить необходимые динамические библиотеки (.dll для Windows или .so для Linux) из SDK в проект. Всего предоставляются три библиотеки:

- x502api содержит общие функции для обоих модулей. Должна включаться в любой проект, работающий с одним из модулей, за исключением проектов, написанных только для L-502 до появления библиотеки x502api
- 1502арі содержит специфические функции для модуля L-502, а также функции, оставленные для совместимости с проектами, написанными до появления x502арі.
- е502арі содержит специфические функции для модулей Е-502 и Е16.

#### C/C++:

Для добавления библиотек в проект на C/C++ необходимо скопировать нужные динамические библиотеки а так же соответствующие им .h файлы в ваш проект. На Windows вместе с .dll файлами, в ту же директорию так же надо скопировать .lib файлы, в которых содержится информация об экспортируемых функциях библиоте-ки.

Рекомендуемая структура проекта:

```
your_project/

include/ <- x502api.h, lcard_pstdint.h, ...

lib/ <- x502api.lib, x502api.dll, ...

src/ <- Ваши исходные файлы

CMakeLists.txt
```

После копирования требуемых файлов, нежно добавить библиотеки в систему сборки. Мы будем использовать CMake.

Добавляем в CMakeLists.txt следующие строчки:

```
# Указание директории с библиотеками для линковки
link_directories(${CMAKE_SOURCE_DIR}/lib)
# Список DLL библиотек проекта только ( имена без расширений)
set(PROJECT_DLL_LIBRARIES
    x502api
    e502api
    l502api
)
# Линковка с DLL библиотеками
target_link_libraries(${PROJECT_NAME} ${PROJECT_DLL_LIBRARIES})
```

Для проверки интеграции в проект выведем версию библиотеки:

Чтобы скомпилировать CMake проект необходимо создать директорию для сборки, и инициализировать в ней CMake, указав на директорию с основным CMakeLists.txt файлом.

```
$ mkdir build
$ cd build
$ cmake ..
```

Теперь можно собрать проект

\$ cmake --build .

После компиляции запускаем исполняемый файл и получаем следующий вывод:

```
Версия библиотеки: 1.1.35.0
```

Это значит, что библиотеки были успешно подключены, и можно приступать к дальнейшей работе.

### **Python:**

Для работы с библиотекой на языке Python будем использовать модуль ctypes, который описывает совместимые с языком С типы данных, и позволяет вызывать функции в DLL.

```
import ctypes
```

```
# Загрузка библиотеки x502api
x502api = ctypes.CDLL('lib/x502api.dll') # Для Windows
# x502api = ctypes.CDLL('libx502api.so') \# Для Linux
# Загрузка библиотеки x502api
e502api = ctypes.CDLL('lib/e502api.dll') # Для Windows
# e502api = ctypes.CDLL('libe502api.so') \# Для Linux
```

Теперь можем работать с функциями из библиотеки

```
version = x502api.X502_GetLibraryVersion()
print(f'{version >> 24}.{version >> 16 & 0xFF}.{version >> 8 & 0
    xFF}.{version & 0xFF}')
```

### 2.2. Подключение по USB/PCI-Express

Если устройство подключено к компьютеру по интерфейсу USB или PCI-E, то работать с ним можно используя серийный номер. Для этого библиотека предлагает следующие функции:

- L502\_Open(t\_x502\_hnd hnd, const char \*serial) получает дескриптор модуля L-502 по серийному номеру устройства.
- E502\_OpenUsb(t\_x502\_hnd hnd, const char\* serial) получает дескриптор модуля E-502 по серийному номеру устройства.
- E16\_OpenUsb(t\_x502\_hnd hnd, const char\* serial) получает дескриптор модуля E16 по серийному номеру устройства.

### 2.2.1. Подключение по серийному номеру

Самый примитивный способ открытия по серийному номеру - вписать серийник в код напрямую или получить его из ввода пользователя. Например открыть модуль E16 с серийным номером 2T782137 можно с помощью функции E16\_OpenUsb() можно следующим образом:

C/C++:

```
t x502 hnd hnd = X502 Create();
```

```
int err = E16 OpenUsb(hnd, "2T782137");
```

```
if(err != X502_ERR_OK) {
    printf("Ошибка при открытии устройства: %s \n",
    X502_GetErrorString(err));
    goto free;
  }
free:
    X502_Free(hnd);
```

После получение дескриптора устройства, можем его открыть и получить дополнительную информацию, используя функцию  $X502\_GetDevInfo()$ , которая запишет данные устройства в структуру с типом t x502 info.

```
t_x502_info info;
err = X502_GetDevInfo(hnd, &info);
if(err != X502_ERR_OK) {
    printf("Ошибка при получении данных устройства: %s \n",
X502_GetErrorString(err));
    goto close;
  }
  printf("Открыто устройство\n Название: %s\n Cep. номер: %s \n
  ", info.name, info.serial);
close:
    X502_Close(hnd);
free:
    X502_Free(hnd);
```

Не забываем закрыть устройство с помощью X502\_Close() и освободить память, выделенную для описателя с помощью X502\_Free(). Это необходимо делать, даже если используется язык с автоматическим управлением памятью, такой как Python.

#### 2.2.2. Автоматическое получение серийных номеров

API позволяет получить серийные номера подключенных устройств с помощью следующих функций:

- L502\_GetSerialList()
- E502\_UsbGetSerialList()
- E16 UsbGetSerialList()

```
#define MAX DEVCNT 20
```

```
char serials[MAX_DEVCNT][X502_SERIAL_SIZE];
size_t count = 0;
```

```
int err = E16_UsbGetSerialList(serials, MAX_DEVCNT, 0, &count
);
if (err < X502_ERR_OK) {
    printf("Ошибка: %s", X502_GetErrorString(err));
}
printf("Обнаружено %d устройств:\n", count);</pre>
```

### 2.3. Подключение по Ethernet

### 2.3.1. Подключение по ІР адресу

Установить соединение с модулем, подключенным по интерфейсу Ethernet можно используя нижеприведенные функции, указав IP адрес устройства.

- E502 OpenByIpAddr()
- E16\_OpenByIpAddr()

**Примечание.** IPv4 адреса модулей записываются в виде 32-битного слова. Например, адрес "a.b.c.d" должен быть записан следующим образом:

uint32\_t ip\_addr = (a<<24) | (b<<16) | (c<<8) | d

C/C++

```
// Пусть адрес нашего устройства будет
// 192.168.12.120
ip_addr = (192<<24) | (168<<16) | (12<<8) | 120;
t_x502_hnd hnd = X502_Create();
err = E16 OpenByIpAddr(hnd, ip addr, 0, 200);</pre>
```

### 2.3.2. Поиск устройств в локальной сети

Для поиска устройств в сети используются служба Bonjour (Windows) или демон Avahi (Linux).

Поиск устройств в локальной сети производится с помощью контекста поиска устройств t\_e502\_eth\_svc\_browse\_hnd. Управление контекстом поиска устройств в локальной сети в библиотеке e502api осуществляется с помощью следующих функций:

- E502 EthSvcBrowseStart() Создает контекст.
- E502\_EthSvcBrowseGetEvent() получает события.
- E502 EthSvcBrowseStop() Закрывает и освобождает ресурсы.

Функция E502\_EthSvcBrowseGetEvent () создает описатели сетевого сервиса t\_e502\_eth\_svc\_record\_hnd. Для работы с описателями библиотека предоставляет набор функций. В данном примере мы рассмотрим только следующие функции:

- E502\_EthSvcRecordResolveIPv4Addr() позволяет получить IP адрес сетевого сервиса.
- E502\_EthSvcRecordFree() удаляет и освобождает ресурсы сетевого описателя.

C/C++:

```
int run = 1;
uint32 t count = 0;
int32 t err = X502 ERR OK;
// Открываем контекст поиска устройств
t e502 eth svc browse hnd browse hnd;
err = E502 EthSvcBrowseStart(&browse hnd, 0);
while (run) {
    t e502 eth svc record hnd svc hnd;
    uint32 t event;
    // получаем события из контекста
    err = E502_EthSvcBrowseGetEvent(browse_hnd, &svc_hnd, &event,
    0, 200);
    if(err) {
        break;
    }
    switch (event) {
    // если новые устройства не обнаружены, прекращаем поиск
    case E502 ETH SVC EVENT NONE:
        run = 0;
        break;
    // получаем IP адрес нового устройства
    case E502 ETH SVC EVENT ADD: {
        uint32 t ip addr;
        E502 EthSvcRecordResolveIPv4Addr(svc hnd, &ip addr, 200);
        E502 EthSvcRecordFree(svc hnd);
        count++;
    }
}
if(count == 0) {
    printf("Не найдено ни одного устройства!\n");
}
err = E502 EthSvcBrowseStop(browse hnd);
```

### 2.4. Поиск и подключение с помощью записей устройств

Для упрощенного поиска и подключения к модулям в библиотеке реализованы функции работы с записями устройств t x502 devrec.

- 1. L502 GetDevRecordsList()
- 2. E502 UsbGetDevRecordsList()
- 3. E16 UsbGetDevRecordsList()

Данные функции работают аналогично друг другу и принимают одинаковый набор аргументов:

```
int32_t E502_UsbGetDevRecordsList (
    t_x502_devrec *list,
    uint32_t size,
    uint32_t flags,
    uint32_t *devcnt
)
```

Для поиска и получения записей устройств, подключенных по Ethernet можно воспользоваться функцией E502 SearchEthForDevicesIPv4Addr().

```
int32_t E502_SearchEthForDevicesIPv4Addr(
    t_x502_devrec* rec_list,
    uint32_t flags,
    uint32_t size,
    uint32_t *devcount,
    uint32_t event_tout,
    uint32_t tcp_tout
)
```

Данная функция является оберткой для функций E502\_EthSvcBrowseXXX() и E502\_EthSvcRecordResolveIPv4Addr(). Реализована аналогично примеру в подразделе 2.3.2 и создает записи t x502 devrec.

Если уже известен IP адрес требуемого модуля, то получить запись устройства можно получить с помощью функций

- E502\_MakeDevRecordByIpAddr()
- E502 MakeDevRecordByIpAddr2()

Ниже приведен пример, который создает записи для всех найденных модулей, подключенных по интерфейсам USB, Ethernet и PCI-Express.

Определение TCP\_CONNECTION\_TOUT задает таймаут в мс на подключение по сетевому интерфейсу, а EVENT\_CONNECTION\_TOUT задает таймаут в мс на поиск нового события в контексте t\_e502\_eth\_svc\_browse\_hnd.

Эти функции можно так же использовать, чтобы узнать только количество устройств подключенных по определенному интерфейсу.

```
t_x502_devrec **pdevrec_list;
int32_t fnd_devcnt = 0;
uint32_t pci_devcnt = 0;
uint32_t e502_usb_devcnt = 0;
uint32_t e16_usb_devcnt = 0;
uint32_t eth_devcnt = 0;
t_x502_devrec *rec_list = NULL;
/* получаем количество подключенных устройств по интерфейсам
PCI и USB */
L502_GetDevRecordsList(NULL, 0, 0, &pci_devcnt);
E502_UsbGetDevRecordsList(NULL, 0, 0, &e502_usb_devcnt);
E16_UsbGetDevRecordsList(NULL, 0, 0, &e16_usb_devcnt);
E502_SearchEthForDevicesIPv4Addr(NULL, 0, 0, &eth_devcnt,
EVENT CONNECTION TOUT, TCP CONNECTION TOUT);
```

Получив количество подключенных устройств, выделим память для массива записей устройств и заполним его используя соответствующие функции.

```
if ((pci devcnt + e502 usb devcnt + e16 usb devcnt +
eth devcnt) != 0 {
     /* выделяем память для массива для сохранения найденного
количества записей */
     rec list = malloc((pci devcnt + e502 usb devcnt +
e16 usb devcnt + ip cnt + eth devcnt) * sizeof(t x502 devrec))
;
     if (rec list != NULL) {
         unsigned i;
         /* получаем записи о модулях L502, но не больше
pci devcnt */
         if (pci devcnt!=0) {
             int32 t res = L502 GetDevRecordsList(&rec list[
fnd_devcnt], pci_devcnt, 0, NULL);
             if (res >= 0) {
                 fnd devcnt += res;
             }
         }
         /* добавляем записи о модулях E502, подключенных по
USB, в конец массива */
         if (usb devcnt!=0) {
             int32 t res = E502 UsbGetDevRecordsList(&rec list
[fnd devcnt], e502 usb devcnt, 0, NULL);
             if (res >= 0) {
                 fnd devcnt += res;
             }
```

```
}
         /* добавляем записи о модулях Е16, подключенных по
USB, в конец массива */
         if (e16 usb devcnt!=0) {
             int32 t res = E16 UsbGetDevRecordsList(&rec list[
fnd devcnt], e16 usb devcnt, 0, NULL);
             if (res >= 0) {
                 fnd devcnt += res;
             }
         }
         /* Добавляем записи о модулях Е16 и Е-502,
подключенных по Ethernet, в конец массива */
         if(eth devcnt != 0) {
             int32 t res = E502 SearchEthForDevicesIPv4Addr(&
rec list[fnd devcnt], 0, eth devcnt, NULL,
EVENT CONNECTION TOUT, TCP CONNECTION TOUT);
             if (res >= 0) {
                 fnd devcnt += res;
             }
         }
     }
 }
```

Проверяем, если получилось создать записи об устройствах. Если устройств не найдено, освобождаем массив.

```
if (fnd_devcnt != 0) {
    /* если создана хотя бы одна запись, то сохраняем
ykasaтель на выделенный массив */
    *pdevrec_list = rec_list;
} else {
    *pdevrec_list = NULL;
    free(rec_list);
}
```

}

Имея массив подключенных устройств, можем выбрать из него один или несколько устройств, с которыми будем продолжать работу. После открытия нужных устройств с помощью X502\_OpenByDevRecord(), необходимо освободить память выделенную для записей устройств. Для этого имеется функция X502 FreeDevRecordList().

```
/* освобождение pecypcoв действительных записей из списка */
X502_FreeDevRecordList(devrec_list, fnd_devcnt);
/* очистка памяти самого массива */
free(devrec_list);
```

# Глава 3

# Настройка параметров модуля

Перед началом работы с модулем необходимо выполнить настройку его параметров. Сначала все настройки записываются в поля структуры описателя модуля с помощью семейства функций x502\_Set xxx. После чего установленные параметры передаются в модуль с помощью x502 Configure().

### 3.1. Логические каналы

Модули L-502, E-502 и E16 представляют собой АЦП с последовательной коммутацией каналов. То есть измерение нескольких каналов происходит последовательно, путем переключения входного коммутатора АЦП.

Последовательность опроса каналов задается с помощью управляющей таблицы логических каналов АЦП. Всего таблица может содержать от одного до

- X502 LTABLE MAX CH CNT = 256 для модулей L-502 и E-502.
- E16 LTABLE MAX CH CNT = 128 для модулей E16.

логических каналов.

Каждый логический канал задает следующие параметры:

- Номер физического канала, с которого производится измерение.
- Режим измерения АЦП из t x502 lch mode.
- Используемый диапазон измерения (изt x502 adc range или t e16 adc range).
- Коэффициент усреднения (не реализовано в E16).

Для настройки логических каналов используются следующие функции:

- X502 SetLChannelCount () Задает количество логических каналов.
- X502 SetLChannel () Задает параметры логического канала.

Для примера настроим 3 логических канала следующим образом:

- 1. Измеряет напряжение входа X1 относительно общей земли для диапазона +/-10В.
- Измеряет напряжение между входами X16 и Y16 (16 канале в дифференциальном режиме) с диапазоном +/-1B.
- 3. Измеряет напряжение между Y1 и общей землей (17 канал в режиме с общей землей) с диапазоном +/-0.2В

В этом случае настройка логической таблицы будет выглядеть следующим образом:

C/C++:

```
/* устанавливаем 3 логических канала */
int32 t err = X502 SetLChannelCount(hnd, 3);
if (err == X502 ERR OK) {
    /* первый логический канал соответствует измерению 1 канала
   относительно общей земли */
    err = X502 SetLChannel(hnd,0,0,X502 LCH MODE COMM,
  X502 ADC RANGE 10,0);
if (err == X502 ERR OK) {
    /* второй логический канал соответствует измерению 16 канала
    в диф. режиме */
    err = X502 SetLChannel(hnd,1,15,X502 LCH MODE DIFF,
   X502 ADC RANGE 1, 0);
}
if (err == X502 ERR_OK) {
    /* третий логический канал - измерение 17 канала
    относительно общей земли */
    err = X502 SetLChannel(hnd, 2, 16, X502 LCH MODE COMM,
    X502 ADC RANGE 02, 0);
if (err == X502 ERR OK) {
    /* установка других настроек */
if (err == X502 ERR OK) {
    /* передаем настройки в модуль */
    err = X502 Configure(hnd, 0);
if (err != X502 ERR OK) {
    /* произошла ошибка при настройке параметров... */
}
```

### 3.2. Установка частот и синхронных потоков

При подаче питания на модуль, все потоки выключены, а вводы и выводы находятся в асинхронном режиме. Однако при закрытии модуля одной программой и повторном открытии другой, без отключения питания модуля, конфигурация потоков не сбрасывается. Для избежание непредвиденного поведения при запуске программы, настоятельно рекомендуется остановить и запретить все запущенные потоки.

```
// останавливаем все запущенные потоки
X502_StreamsStop(hnd);
// запрещаем все потоки
X502_StreamsDisable(hnd, X502_STREAM_ALL_IN | X502_STREAM_ALL_OUT
);
```

После чего можно проводить конфигурацию с "чистого листа" и разрешать только требуемые в программе потоки, без вероятности коллизий с предыдущей конфигурацией устройства.

```
uint32_t streams_en = X502_STREAM_ADC | X502_STREAM_DOUT |
    X502_STREAM_DIN;
/* разрешаем синхронные потоки */
if (X502_ERR_OK == err) {
    err = X502_StreamsEnable(hnd, streams_en) ;
}
```

Все частоты потокового сбора и выдачи данных основываются на опорной частоте синхронизации. В качестве опорной частоты может использоваться внутренний источник частоты или внешний. Для выбора источника опорной частоты используется функция X502\_SetSyncMode(). Для примера будем использовать внутреннюю опорную частоту.

```
// используем внутреннюю частоту синхронизации X502 SetSyncMode(hnd, X502 SYNC INTERNAL);
```

Модули могут опрашивать цифровые входы и входы с АЦП с разной частотой и задаются соответственно разными функциями

- X502\_SetAdcFreq() Устанавливает частоту ввода АЦП.
- X502 SetDinFreq() Устанавливает частоту ввода цифровых входов.

```
/* устанавливаем частоты ввода для АЦП и цифровых входов */
double adc_freq = X502_REF_FREQ_2000KHZ / 20;
double digin_freq = X502_REF_FREQ_2000KHZ / 20;
if (X502_ERR_OK == err) {
    err = X502_SetAdcFreq(hnd, &adc_freq, NULL);
    printf("Частота сбора АЦП: %.1f, статус: %s\n", out_freq,
    X502_GetErrorString(err));
}
if (X502_ERR_OK == err) {
    err = X502_SetDinFreq(hnd, &digin_freq);
    printf("Частота цифрового ввода: %.1f, статус: %s\n",
    out_freq, X502_GetErrorString(err));
}
```

Однако синхронный вывод на ЦАП и цифровые выходы может происходить только с одинаковой частотой, которая задается функцией X502\_SetOutFreq()

```
double out_freq = X502_REF_FREQ_2000KHZ / 20;
if (X502_ERR_OK == err) {
    err = X502_SetOutFreq(hnd, &out_freq);
    printf("Частота синхронного вывода: %.lf, статус: %s\n",
    out_freq, X502_GetErrorString(err));
}
```

Осталось только записать конфигурацию в устройство.

```
/* записываем настройки в модуль */
if (X502_ERR_OK == err) {
    err = X502_Configure(hnd, 0);
}
```

## Глава 4

# Вывод данных: ЦАП и цифровые выходы

### 4.1. Асинхронный вывод

По умолчанию, при включении питания устройства, все каналы находятся в асинхронном режиме. При этом задержка от вызова функции до непосредственно момента измерения данных для ввода или выставления указанного значения на выходе для вывода точно не определена Также точно не может быть определена задержка между двумя последовательными операциями ввода/вывода.

### 4.1.1. Цифро-аналоговый преобразователь

Для асинхронного вывода на ЦАП настройка модуля не требуется, достаточно только вызвать функцию: X502 AsyncOutDAC().

```
C/C++:
```

Например:

```
#define VOLTAGE 3.5
X502_AsyncOutDac(hnd, X502_DAC_CH1, VOLTAGE, X502_DAC_FLAGS_VOLT)
;
```

Выведет на первый канал ЦАП 3.5 вольта.

### 4.1.2. Цифровые выходы

Аналогично для цифрового вывода, настройка не требуется, достаточно вызвать функцию X502 AsyncOutDig().

C/C++

X502 AsyncOutDig(hnd, 0x5555, 0);

Включает все нечетные выводы, при этом маска не указана, это значит, что предыдущее значение цифрового вывода будет перезаписано.

```
X502_AsyncOutDig(hnd, 0xAAAA, 0x5555);
```

Включает все четные выводы, при этом указана маска на все нечетные выводы, это значит, что значение нечетных выводов не изменится при вызове.

После последовательного выполнения вышеуказанных вызовов функций все цифровые выходы будут включены.

### 4.2. Синхронный вывод

В синхронном режиме ввод или вывод данных осуществляется с заданной частотой. Запуск синхронного вывода для всех каналов осуществляется одновременно.

### 4.2.1. Поток

В потоковом режиме данные постоянно создаются управляющем компьютером и передаются на модуль, после чего модуль выводит их с заданной частотой.

Для запуска синхронного режима, необходимо сперва с помощью функции x502\_StreamsEnable() разрешить синхронный режим по требуемым каналам, а затем запустить синхронный вывод по всем разрешенным каналам с помощью x502\_StreamsStart(). В enum t\_x502\_streams описаны флаги для обозначения синхронных потоков.

В драйвере (L-502) или библиотеке (E16, E-502), реализован буфер на вывод, из которого модуль запрашивает данные. Чтобы записать значения в этот буфер необходимо подготовить данные с помощью функции X502\_PrepareData(), после чего данные записывается буфер на вывод с помощью функции X502\_Send().

C/C++:

```
/* Выбираем 1 и 2 канал ЦАП */
uint32_t streams = X502_STREAM_DAC1 | X502_STREAM_DAC2;
/* Paspeшaeм выбранные потоки */
int32_t err = X502_StreamsEnable(hnd, streams);
if (err == X502_ERR_OK) {
    /* Установка других настроек */
}
if (err == X502_ERR_OK) {
    /* Запускаем разрешенные потоки */
    err = X502_StreamsStart(hnd);
}
if (err != X502_ERR_OK) {
    printf("Ошибка: %s!", X502_GetErrorString(err));
}
```

Пример: ШИМ сигналы на цифровых выводах модуля E16 в потоковом режиме.

Целью данного примера – генерация и вывод ШИМ сигналов на цифровых выводах модуля E16.

Сперва необходимо произвести конфигурацию модуля, для работы в потоковом режиме.

```
// останавливаем все запущенные потоки
X502 StreamsStop(hnd);
// запрещаем все потоки
X502 StreamsDisable(hnd, X502 STREAM ALL IN | X502 STREAM ALL OUT
   );
// используем внутреннюю частоту синхронизации
X502 SetSyncMode(hnd, X502 SYNC INTERNAL);
double out freq = X502 REF FREQ 2000KHZ / 20;
if (X502 ERR OK == err) {
    err = X502 SetOutFreq(hnd, &out freq);
   printf("Частота синхронного вывода: %.1f, статус: %s\n",
   out freq, X502 GetErrorString(err));
}
uint32 t streams en = X502 STREAM DOUT;
/* разрешаем синхронные потоки */
if (X502 ERR OK == err) {
    err = X502 StreamsEnable(hnd, streams en) ;
}
/* записываем настройки в модуль */
if (X502 ERR OK == err) {
    err = X502 Configure(hnd, 0);
}
/* запускаем разрешенные потоки */
if (X502 ERR OK == err) {
    err = X502 StreamsStart(hnd);
}
if (err) {
   printf("Ошибка %d: %s\n", err, X502 GetErrorString(err));
}
```

**Примечание.** Запускать потоки с помощью функции  $X502\_StreamsStart()$  не обязательно перед вызовом  $X502\_Send()$ , можно сначала заполнить буфер данными с помощью  $X502\_Send()$ , и уже после этого запускать поток.

После конфигурации модуля можем начинать работу с потоковым выводом.

Так как значения на всех цифровых выводах меняется одновременно, данные передаются в виде 32 битного слова. Младшие 16 бит выводятся на цифровые выводы, а старшие используются для передачи флагов.

При генерации данных для цифрового вывода удобно использовать поразрядные

#### операции:

- & поразрядное И
- | поразрядное ИЛИ
- << сдвиг влево
- ~ поразрядное НЕ

Для включения/выключения определенного выхода:

uint32\_t word = 0; word |= (1 << k);</pre>

Включает k-тый пин цифрового вывода.

word &=  $\sim (1 << k);$ 

Выключает k-тый пин цифрового вывода.

При работе в потоковом режиме основной цикл программы состоит из двух циклов:

- 1. Заполнение буфера данными
- 2. Отправка данных на модуль

Фактическая частота вывода является количеством отсчетов в одной секунде, это можно использовать, чтобы менять состояние выводов, с определенной частотой, кратной частоте вывода.

```
if(i >= out_freq / n){
    i = 0;
    cycle++;
}
```

В данном примере переменная cycle будет инкрементироваться каждые  $\frac{1}{n}$  секунды, что позволяет создавать временные метки для управления выводами.

Следующий код формирует буфер данных, при воспроизведении которого происходит последовательное включение каждого из 16 цифровых выводов с частотой 24 переключения в секунду:

```
for (uint32_t i = 0, j = 0; (err == X502_ERR_OK); i++, j++){
    if(i >= out_freq / 24){
        i = 0;
        cycle++;
    }
    if(j < DIG_BUFFER_SIZE){
        dig_buffer[j] = 1 << (cycle % 16);
    } else {
            /* Отправка данных */
        }
}</pre>
```

Чтобы вывести ШИМ сигнал будем использовать стандартный метод пересечения функции с пилообразным сигналом. Мы будем использовать синус, но можно использовать любую другую функцию, в т.ч. константу.

```
#define MAX_DUTY_CYCLE 100
/* Пилообразная функция */
int f_gen_saw(int x) {
    return abs(x % MAX_DUTY_CYCLE);
}
/* Генерация синуса, с возможностью сдвига фазы */
static double f_gen_sin(uint32_t x, uint32_t phase) {
    double half = (float)MAX_DUTY_CYCLE / 2;
    return half * sin(((float)x / 20) - (float)phase / 5) + half;
}
```

У синуса и пилы амплитуда 100, это позволяет использовать возвращаемые значения функции f\_gen\_sin() как коэффициент заполнения напрямую. Остальные коэффициенты синуса были подобраны произвольно.

Чтобы получить значение ШИМ сигнала для каждого отсчета нужна функция компаратор.

```
uint32_t f_compare (uint32_t saw, float duty_cycle) {
   float threshold = (MAX_DUTY_CYCLE / 100 * duty_cycle);
    if(saw < threshold) {
        return 1;
     }
     return 0;
}</pre>
```

Имея данные функции можно добавить их в цикл

```
#define DIG BUFFER SIZE 0xFFFF
uint32_t dig_buffer[DIG_BUFFER_SIZE];
uint32_t send_buffer[DIG_BUFFER_SIZE];
uint32 t cycle = 0;
for (uint32 t i = 0, j = 0; (err == X502 ERR OK); i++, j++) {
     if(i >= out freq / 24) {
         i = 0;
         cycle++;
     }
     /* Заполняем буфер */
     if(j < DIG BUFFER SIZE) {</pre>
         uint32 t saw = f gen saw(i);
         uint32_t temp = 0;
         /* Собираем слово на вывод */
         for (int k = 0; k < 16; k++) {
             /* Для каждого светодиода сдвигаем фазу на k
отсчетов */
             float duty cycle = f gen sin(cycle, k);
```

```
temp |= f_compare(saw, duty_cycle) << k;
}
dig_buffer[j] = temp;
} else {
/* Отправка данных */
}
```

После того, как сгенерировали данные, их нужно отправить в буфер на отправку, из которого модуль будет принимать и выводить данные.

Так как функция X502\_Send () не всегда может отправить все данные: внутренний буфер библиотеки или драйвера может быть уже заполнен, функция возвращает количество записанных данных. Если не обрабатывать значение, возвращаемое функцией X502\_Send (), это может привести к потере данных.

```
for (uint32 t i = 0, j = 0; (err == X502 ERR OK); i++, j++) {
        /* ... */
        if(j < DIG BUFFER SIZE) {</pre>
            /* Заполняем буфер */
        } else {
        j = 0;
        err = X502 PrepareData(hnd, NULL, NULL, dig buffer,
   DIG BUFFER SIZE, 0, send buffer);
        if(err == X502 ERR OK) {
            int32 t res = 0;
            uint32 t to send = DIG BUFFER SIZE;
            uint32 t *to send ptr = send buffer;
            /* Отправка данных в буфер */
            while(to send) {
                 res = X502 Send(hnd, to send ptr, to send, 500);
                if (res < 0) {
                     err = res;
                     break;
                 }
                if (res > 0) {
                     to send -= res; //
                     to send ptr += res;
                 }
            }
        }
    }
}
```

При запуске данной программы на каждый цифровой вывод будет подаваться синусоидальный ШИМ сигнал, при этом, каждый вывод будет иметь сдвиг по фазе.

Для большей наглядности при работе с цифровыми выходами можно собрать для них 'заглушку', которая соединяет каждый цифровой вывод с землей (DGND/ Digital GND) с помощью светодиода (и резистора), таким образом можно визуально определить состояние цифровых выходов. Данный пример на такой заглушке будет выглядеть как "волна" из меняющих яркость светодиодов.

### 4.2.2. Циклический буфер

Данные для загрузки в циклический буфер подготавливаются также как и для потокового вывода с помощью X502\_PrepareData() и записываются с помощью X502\_Send() и могут содержать комбинацию данных на оба канала ЦАП и на цифровые выводы.

Циклический вывод является вариантом синхронного вывода и для его работы нужно разрешить нужные потоки на вывод через x502\_StreamsEnable() и должен быть запущен синхронный ввод-вывод через x502\_StreamsStart().

Также как и с обычным потоковым выводом, часть каналов может использоваться для вывода циклического сигнала, а часть — асинхронно.

Однако нельзя часть каналов вывода использовать в циклическом режиме, а часть в потоковом режиме с подкачкой (естественно, циклический режим на вывод можно использовать с потоковым на ввод).

#### C/C++:

#define OUT BLOCK SIZE 256

```
double dac1 data[OUT BLOCK SIZE] = { ... };
 double dac2 data[OUT BLOCK SIZE] = { ... };
 uint32_t dout_data[OUT_BLOCK_SIZE] = { ... };
err = X502 PrepareData(hnd, dac1 data, dac2 data, dout data,
size, X502 DAC FLAGS VOLT | X502 DAC FLAGS CALIBR, sbuf);
 if (err != X502 ERR OK) {
     fprintf(stderr, "Ошибка подготовки данных на передачу: %s
\n″,
             X502 GetErrorString(err));
 } else {
     /* посылаем данные */
     int32 t snd cnt = X502 Send(hnd, sbuf, size*ch cnt,
SEND TOUT);
     if (snd cnt < 0) {
         err = snd cnt;
         fprintf(stderr, "Ошибка передачи данных: %s\n",
X502 GetErrorString(err));
     } else if ((uint32 t)snd cnt != size*ch cnt) {
         /* так как мы шлем всегда не больше чем готово, то
должны
            всегда передать все */
         fprintf(stderr, "Передано недостаточно данных:
передавали = %d, передано = %d\n",
                 size*ch cnt, snd cnt);
         err = X502 ERR SEND INSUFFICIENT WORDS;
```

## Глава 5

# Ввод данных: АЦП и цифровые входы

### 5.1. Асинхронный ввод

### 5.1.1. Аналого-цифровой преобразователь

Для асинхронного ввода данных с АЦП используется функция X502 AsyncGetAdcFrame(), которая выполняет ввод одного кадра данных АЦП.

В отличии от других функций асинхронного ввода-вывода, перед вызовом данной функции необходимо выполнить настройку модуля: необходимо задать управляющую таблицу АЦП, и частоту ввода АЦП. Измерение логических каналов внутри кадра происходит синхронно с заданной частотой сбора АЦП.

Асинхронным является ввод самих кадров, то есть задержка между измерением кадров при последовательном вызове x502\_AsyncGetAdcFrame() не определена.

C/C++:

Например, код для выполнения однократного измерения с 7-го физического канала в дифференциальным режиме с диапазоном +/-0.5В может выглядеть следующим образом:

```
/* устанавливаем 1 логический канал в управляющей таблице */
int32_t err = X502_SetLChannelCount(hnd, 1);
if (err == X502_ERR_OK) {
    /* логический канал соответствует измерению 7 канала
    в диф. режиме */
    err = X502_SetLChannel(hnd,0,6,X502_LCH_MODE_DIFF,
    L502_ADC_RANGE_05,0);
}
if (err == X502_ERR_OK) {
    /* передаем настройки в модуль */
    err = X502_Configure(hnd,0);
}
```

```
if (err == X502_ERR_OK) {
    /* Считываем кадр данных АЦП из одного отсчета */
    double val;
    err = X502_AsyncGetAdcFrame(hnd,
    X502_PROC_FLAGS_VOLT, 1000, &val);
    if (err == X502_ERR_OK) {
        /* верно считали значение val */
    }
}
```

### 5.1.2. Цифровые входы

Для использования цифровых входов в асинхронном режиме не требуется настройка модуля, достаточно вызвать функцию X502 AsyncInDig()

C/C++

```
uint32_t data;
X502 AsyncInDig(hnd, &data);
```

### 5.2. Синхронный ввод

В синхронном режиме ввод или вывод данных осуществляется с заданной частотой. Частоты сбора для каждого канала задаются относительно общей опорной частоты синхронизации. Запуск синхронного вывода для всех каналов осуществляется одновременно.

### 5.2.1. Поток

Для запуска синхронного режима, необходимо сперва с помощью функции x502\_StreamsEnable() разрешить синхронный режим по требуемым каналам, а затем запустить синхронный ввод/вывод по всем разрешенным каналам с помощью x502\_StreamsStart(). В enum t\_x502\_streams описаны флаги для обозначения синхронных потоков.

#### C/C++:

Для получения данных с потока, необходимо поток включить

```
/* Выбираем 1 и 2 канал ЦАП */
uint32_t streams = X502_STREAM_ADC;
/* Разрешаем выбранные потоки */
int32 t err = X502 StreamsEnable(hnd, streams);
```

```
if (err == X502_ERR_OK) {
    /* Установка других настроек */
}
if (err == X502_ERR_OK) {
    /* Запускаем разрешенные потоки */
    err = X502_StreamsStart(hnd);
}
if (err != X502_ERR_OK) {
    printf("Ошибка: %s!", X502_GetErrorString(err));
}
```

После настройки потоков, можно начать получать данные с АЦП. Получаем данные с помощью функции X502\_Recv(), которая собирает данные со всех входов устройства Цифровых и Аналоговых, и записывает их в буфер.

Основными элементами цикла потокового ввода является получение данных, и их разбор:

```
#define READ_BLOCK_SIZE 0xC6000
#define READ_TIMEOUT 200
static uint32_t rcv_buf[READ_BLOCK_SIZE];
/* принимаем данные по( таймауту) */
rcv_size = X502_Recv(hnd, rcv_buf, READ_BLOCK_SIZE, READ_TIMEOUT)
;
/* результат меньше нуля означает ошибку */
if (rcv_size < 0) {
    err = rcv_size;
    fprintf(stderr, "Ошибка приема данных: %s\n",
    X502_GetErrorString(err));
}</pre>
```

В буфер данные записываются с дополнительными метаданными, которые нужны для их дальнейшего разбора и упорядочивания. Чтобы разобрать данные, полученные с устройства используется функция X502 ProcessData().

```
int32_t X502_ProcessData (
    t_x502_hnd hnd,
    const uint32_t *src,
    uint32_t size,
    uint32_t flags,
    double *adc_data,
    uint32_t *adc_data_size,
    uint32_t *din_data,
    uint32_t *din_data_size
)
```

Данная функция Обрабатывает данные полученные с модуля, проверяет их, и записывает в два массива – данные от АЦП, и данные от синхронного цифрового ввода. Данные с АЦП записываются в буфер по порядку, согласно своему логическому каналу: {lch 1, lch 2, lch 3, lch 1, lch 2, ...}

```
static double
                adc data[READ BLOCK SIZE];
static uint32 t din data[READ BLOCK SIZE];
if (rcv size > 0) {
    adc size = sizeof(adc data)/sizeof(adc data[0]);
    din size = sizeof(din data)/sizeof(din data[0]);
   /* обрабатываем принятые данные, распределяя их на данные
  АЦП и цифровых входов */
    err = X502 ProcessData(hnd, rcv buf, rcv size,
   X502_PROC_FLAGS_VOLT,
                            adc data, &adc size, din data, &
   din size);
   if (err != X502 ERR OK) {
        fprintf(stderr, "Ошибка обработки данных: %s\n",
  X502 GetErrorString(err));
   }
}
```

Так как первый отсчет в блоке данных полученных с АЦП может не соответствовать началу нового кадра. Можем получить номер логического канала, из которого получен первый отсчет в полученном блоке данных АЦП.

```
uint32_t first_lch;
/* получаем номер логического канала, которому соответствует
первый отсчет АЦП в массиве */
X502_GetNextExpectedLchNum(hnd, &first_lch);
```